## Step-by-Step Instructions for Using the IRS Data Retrieval Tool on the FAFSA

To use the IRS data Retrieval Tool you must first file your tax return and wait 3 weeks if you file electronically, or 11 weeks if you mail in your returns.

After that time period, go back to <u>https://fafsa.ed.gov</u>, click "login," and enter your "student information." On the welcome page, choose the option to "Make FAFSA Corrections." Enter your PIN, create a password, and then navigate past the "introduction page" to the tab for "financial information" listed below. Both you and your parents (if applicable) will need to go to your separate financial information sections on the FAFSA

1. When you get to the step for "student/parent tax information" you will be prompted to answer whether you have completed your tax return.

| act Us Brow            | se Help               |                      |                        |                          | -                                                             | SEARC                                                            |
|------------------------|-----------------------|----------------------|------------------------|--------------------------|---------------------------------------------------------------|------------------------------------------------------------------|
| Student<br>Demographic | School<br>s Selection | Dependency<br>Status | Parent<br>Demographics | Financial<br>Information | Sign &<br>Submit                                              | Confirmati                                                       |
| Parent T               | ax Information        |                      |                        |                          | Help                                                          | and Hints                                                        |
| 🔽 • Ap                 | olication was succes  | sfully saved.        |                        |                          | Parents Fil<br>Tax<br>Que                                     | ed 2011 Incom<br>: Return?<br>estion 79                          |
| For 2011, h<br>Select  | ave your parents com  | pleted their IRS inc | ome tax return or ar   | other tax return?        | This questi<br>or not your p<br>filed or will t<br>income tax | on asks whethe<br>parents have<br>file a 2011<br>return. If your |
|                        |                       |                      | PREVIOUS               | NEXT                     | parents are<br>(even if they<br>married in 2<br>this questio  | now married<br>vere not<br>2011), answer<br>in about them a      |
|                        |                       | 1                    |                        | 1                        | C                                                             |                                                                  |

Use the drop-down menu to indicate that you/your parent's IRS income tax return have been "already completed."

2. Once you select this option, a box will appear with a few more questions regarding the type of tax return that was completed. If the answer to all the questions is "no" then a second box will appear.

| w 🛃 🕸 | 3 🗭 🔀 Ge | ogle × [ ] Elucian Live 2014                                                                                                   | 4            | HESC - No                 | in York State H                                                                                                    | gher Edu = 😵 Parent Finances - Cor                                                                                                    | rections - FA. |
|-------|----------|----------------------------------------------------------------------------------------------------|--------------|---------------------------|----------------------------------------------------------------------------------------------------|----------------------------------------------------------------------------------------------------|----------------|
|       | Р        | <ul> <li>Application was successfully saved.</li> </ul>                                                                        |              |                           |                                                                                                    | Help and Hints<br>Parents Filed 2013 Income                                                                                                    |                |
|       | A        | For 2013, has your mother completed her IRS in<br>return or another tax return?                                                | come tax     | Already complete          | 1 M                                                                                                    | Tax Return?<br>Question 80                                                                                                    |                |
|       | EN       | For 2013, what is your mother's tax filing status<br>according to her tax return?                                              | Single       |                           | *                                                                                                    | This question asks whether<br>or not your <u>parents</u> have<br>filed or will file a 2013<br>income tax return. If your                                                     |                |
|       | Ť        | You, the mother, may be able to use the <u>IRS Data Retrieval Tool</u> to view and transfer your tax information from the IRS. |              |                           | ed                                                                                                    | parents are now married<br>(even if they were not<br>married in 2013), answer<br>this question about them as<br>a couple. If your parents are<br>effect not married, theread |                |
|       |          | Yes ⊗ No     Did you, the mother, file a Puerto Rican or foreign tax return?     Yes ⊗ No                                      |              |                           | separated, or widowed,<br>answer this question about<br>the parent who is reporting<br>financial information on this |                                                                                                    |                |
|       |          | Did you, the mother, file taxes electronically in<br>11 weeks)?<br>Yes  No                                                     | the last 3 w | eeks (or by mail in the ! | ast                                                                                                    | application.<br>Select the option that                                                                                                    |                |

(The questions will restrict you from using the IRS Data Retrieval option if you indicate that any of the following apply:

- Your marital status changed after December 31<sup>st</sup> (from the Tax Year requested)
- You or they filed "married filing separately"
- You or they indicated "married" on the FAFSA but filed "head of household" on the tax return
- You or they filed an amended return
- You or they filed a foreign tax return

You may later be required to request a tax transcript from the IRS.)

3. The second box that appears will prompt you to select your status (Student/Mother/Father/Step-Parent) and enter your PIN. Immediately after entering your PIN, click the "link to IRS" button.

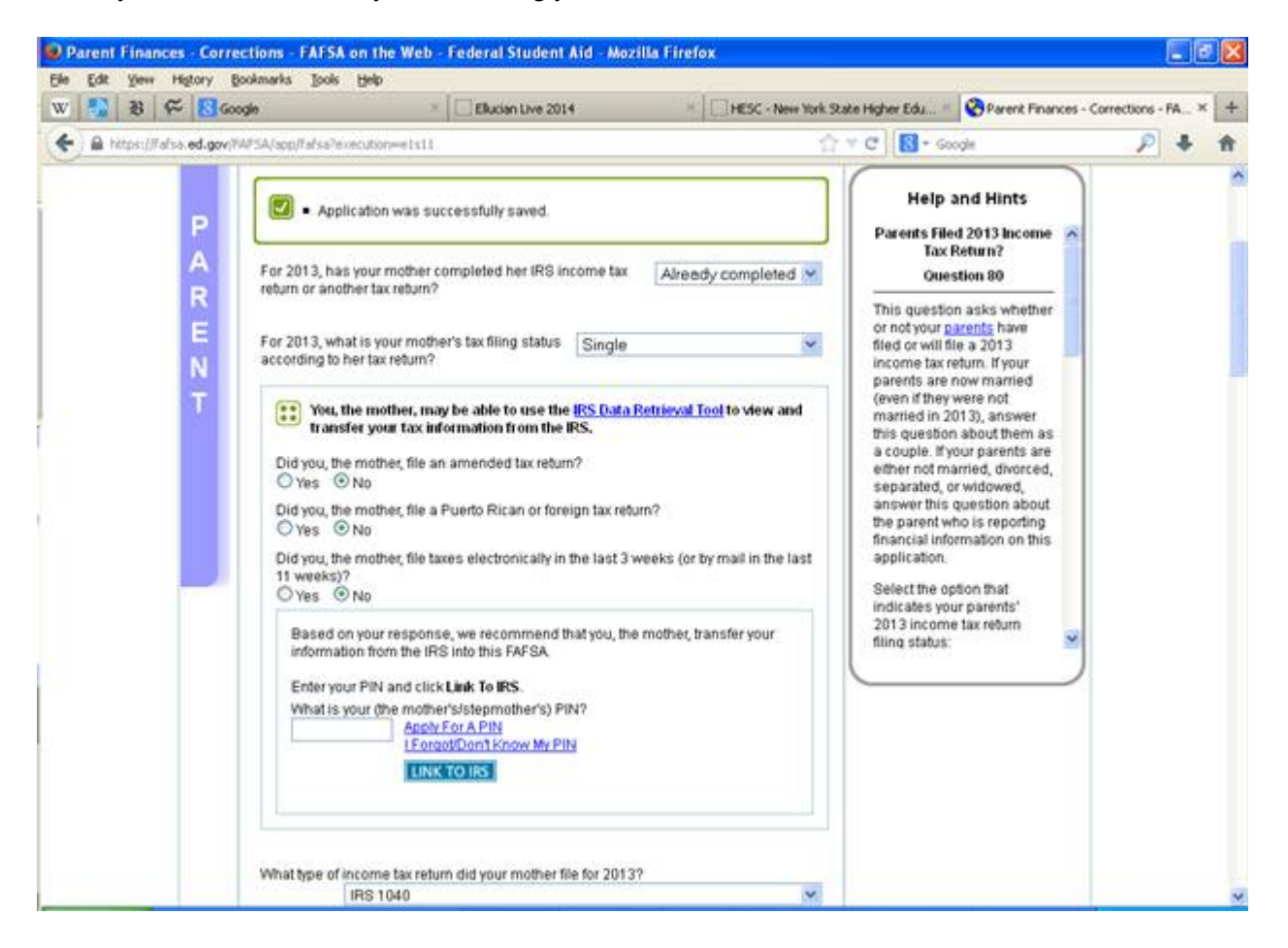

4. If eligible to use the tool, you will be transferred to the IRS Website. FAFSA-on-the-Web will notify you that you are leaving the FAFSA website and entering the IRS website to complete the transfer of your tax information. **Click ok**.

| ige | at https://fafsaed.gov says:                                                                                                    |  |  |  |
|-----|----------------------------------------------------------------------------------------------------|--|--|--|
| 6   | You are now leaving FAFSA on the Web and will be linked to the IRS Web site to view<br>your IRS tax information.<br>If you click 'OK' your FAFSA will be saved and your current session will end. |  |  |  |
|     | Your saved FAFSA will automatically open when you transfer your information from the IRS. If you do not transfer your information from the IRS, you will have to login to open your saved FAFSA.  |  |  |  |
|     | Click 'OK' to continue. Otherwise, click 'Cancel.'                                                                                                    |  |  |  |
|     | If you have questions or problems using this tool, contact Federal Student Aid's $\underline{Customer\ Service}.$                                                                                 |  |  |  |
|     | Cancel OK                                                                                                    |  |  |  |

5. On the IRS Web site, you will be prompted to enter information as it appears on your tax return. It is important that you complete this section exactly as it appears on your tax return or your information may not match with IRS records and the data retrieval may not go through.

| Internal Revenue Service                                                                                                    | 003 Web Page - Input Shared Secrets |                |  |  |  |  |
|----------------------------------------------------------------------------------------------------|-------------------------------------|----------------|--|--|--|--|
| Set My Federal Income Tax Information<br>Set our <u>Privacy Notice</u> regarding our request for your personal Information. |                                     |                |  |  |  |  |
| Enter the following information as it appears on your                                                                       | Federal Income Tax Return. 🕜        | Required field |  |  |  |  |
| First Name*                                                                                                    | Joe                                 |                |  |  |  |  |
| Last Name *                                                                                                    | Smith                               |                |  |  |  |  |
| Social Security Number*                                                                                                    | 6789                                |                |  |  |  |  |
| Date of Birth *                                                                                                    | 01 / 04 / 1990                      |                |  |  |  |  |
| Address *<br>P.O. Box<br>and/or<br>Street Address                                                                           |                                     | ]              |  |  |  |  |
| Apt. Number (Required if it appears on your tax return)                                                                     |                                     |                |  |  |  |  |
| Country *                                                                                                    | United States                       |                |  |  |  |  |
| City, Town or Post Office*                                                                                                  |                                     |                |  |  |  |  |
| State/U.S. Territory *                                                                                                    | Select One                          |                |  |  |  |  |
| ZIP Code*                                                                                                    |                                     |                |  |  |  |  |
| Filing Status*                                                                                                    | Select One                          |                |  |  |  |  |

6. Once the IRS has authenticated your identity, your IRS tax information will display. You may then choose to transfer your information from the IRS into your FAFSA by checking the "Transfer My Tax Information into the FAFSA" and clicking "Transfer Now" button (see below).

| IRS.gov                                                                                                    |                                                                                                    | Return to FAESA   Log Out   Help     |
|----------------------------------------------------------------------------------------------------|----------------------------------------------------------------------------------------------------|--------------------------------------|
| Parent <yyyy> Federal Incom</yyyy>                                                                                                    | e Tax Information                                                                                                    |                                      |
| The information below is your tax information that                                                                                                    | t will help you answer some of the qu                                                                                                    | estions on the FAFSA.                |
|                                                                                                    | My Tax Information                                                                                                    | FAF SA Question Numbers 😭            |
| Tax Year                                                                                                    |                                                                                                    |                                      |
| Name (s)                                                                                                    | <joe &="" jane<="" td=""><td></td></joe>                                                                                                    |                                      |
| Social Security Number                                                                                                    | <***.**- 6789>                                                                                                    |                                      |
| Filing Status                                                                                                    | <married-filed joint="" return=""></married-filed>                                                                                                    |                                      |
| Type of Tax Return Filed                                                                                                    | <1040>                                                                                                    | Question <##> on the FAFSA           |
| Adjusted Gross Income                                                                                                    | <\$126,721>                                                                                                    | Question I e FAFSA                   |
| Income Tax                                                                                                    | <\$31,400>                                                                                                    | Question IIII> on the FAFSA          |
| IRS Exemption s                                                                                                    | <\$>                                                                                                    | Question <# on the FAFSA             |
| Education Credits                                                                                                    | <\$2,500>                                                                                                    | Question <##> on the FAFSA           |
| IRA Deductions and Payments                                                                                                    | <\$2,500>                                                                                                    | Question ##> on the FAFSA            |
| Tax-Exempt Interest Income                                                                                                    | <\$2,500>                                                                                                    | Question I e FAFSA                   |
| Unitaxed IRA Distributions                                                                                                    | <-\$2,500>                                                                                                    | Question ##> on the FAFSA            |
| Unitaxed Pensions 🕢                                                                                                    | <\$2,500>                                                                                                    | Question <##> on the FAFSA           |
| <ul> <li>Print this page for your records before choosis</li> <li>Transfer My Tax Information into the FAF</li> <li>The tax information provided above will pop<br/>After the FAFSA is populated your IRS sess<br/>Check this box if you are choosing to transf</li> <li>Do Not Transfer My Tax Information and</li> </ul> | Ing an option below.<br>SA ⑦<br>pulate the answers to the appropriat<br>sion will end and you will return to your<br>eryour information.<br>Return to the FAFSA ⑦ | te FAFSA questions. (Transfer Now) 🛛 |
| By clicking the "Do Not Transfer" button, yo<br>electronically. Your IRS session will end an<br>You may still use this tax information to input                                                                                                    | ou are choosing not to transfer your<br>d you will return to your FAFSA.<br>ut the data into your FAFSA.                                                          | tax information (Do Not Transfer) 😯  |

After you have transferred your data, you will be returned to the FAFSA-on-the-Web website to finish your application. **Make sure not to change any of the financial data that was imported from the IRS Website**. Remember that both you and your parents (if applicable) will need to go through a separate authentication process when filling out the Financial Information sections of the FAFSA.

7. To submit your updated FAFSA containing your/your parent's IRS date information you must click "submit my FAFSA now."

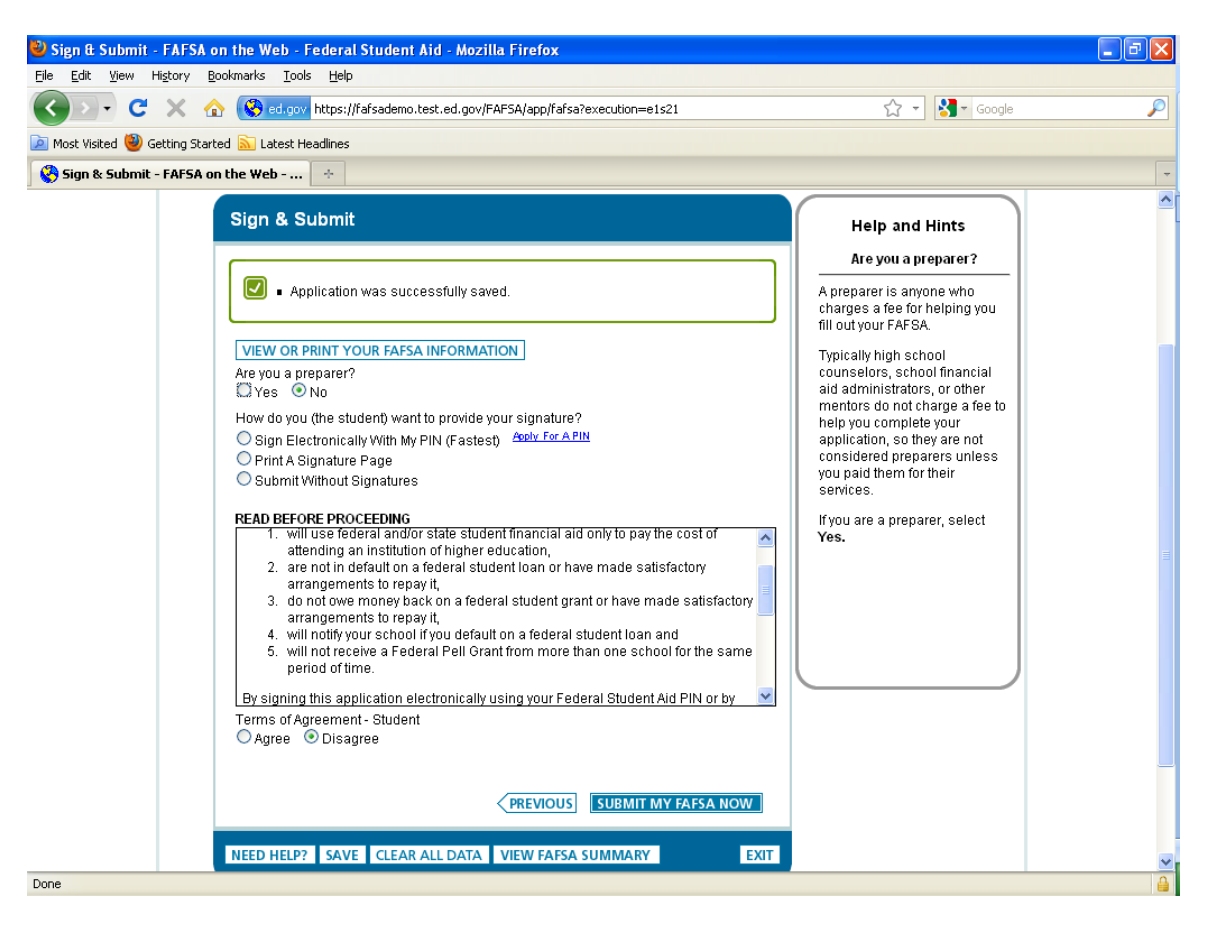